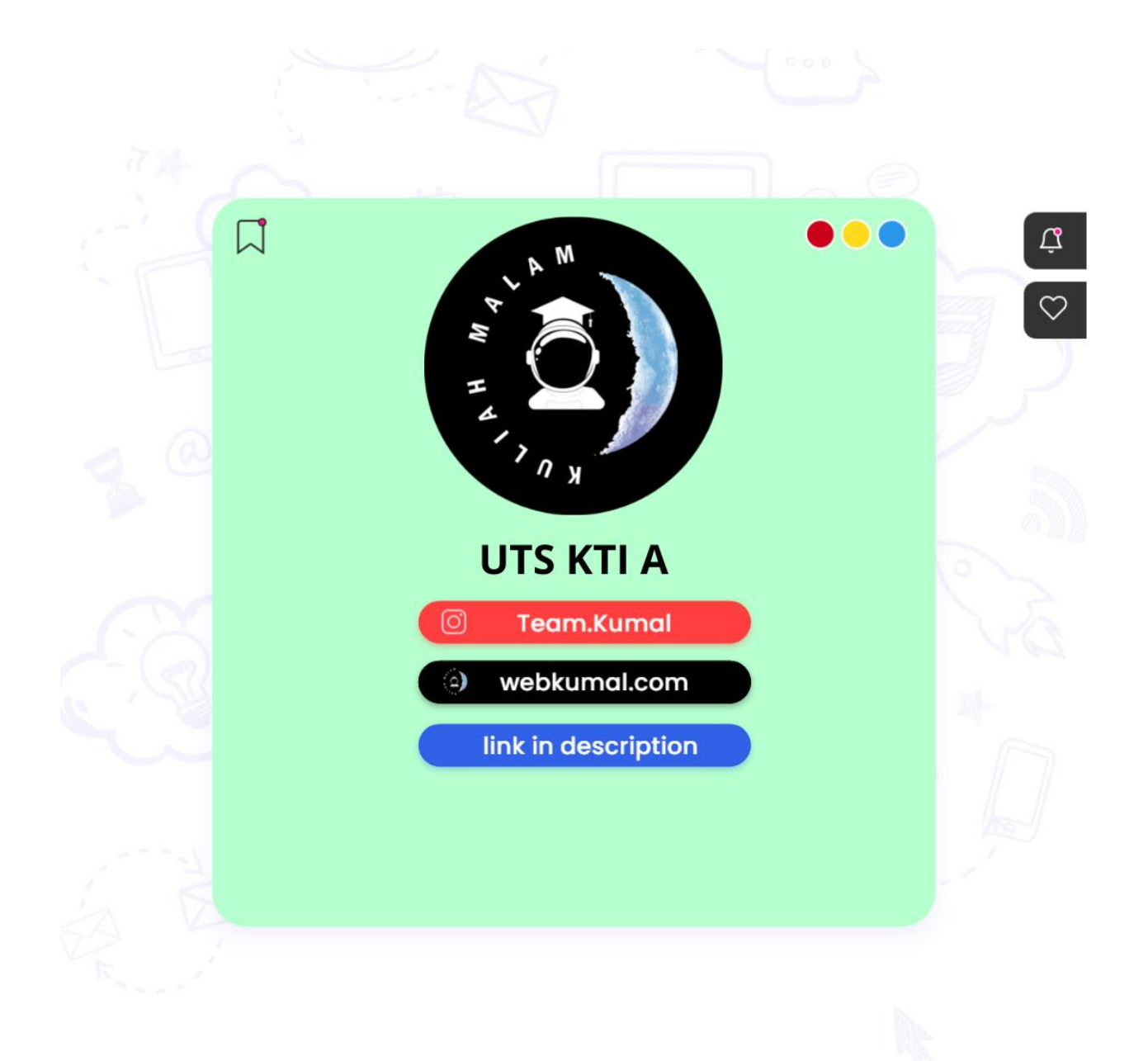

# Dashboard / Courses / Program Sarjana / Teknik Informatika (IA)

- / ATA 2020/2021 | 1IA18 | Konsep Teknologi Informasi A \*\* | WIWIED WIDIYANINGSIH
- / UJIAN TENGAH SEMESTER (UTS) Konsep Teknologi Informasi A / UTS Konsep Teknologi Informasi A

D

E

| Starte            | ed on | Monday, 24 May 2021, 9:30 AM   |
|-------------------|-------|--------------------------------|
|                   | State | Finished                       |
| Complete          | ed on | Monday, 24 May 2021, 10:20 AM  |
| Time              | taken | 50 mins 2 secs                 |
| (                 | Grade | <b>85.00</b> out of 100.00     |
|                   |       |                                |
| Question <b>1</b> |       | Perhatikan tabel dibawah ini : |
| Correct           |       |                                |

F G H I J K

/ L

M

Mark 5.00 out of 5.00

| 1  |           |           |            |                 | DAFTAR   | PEMB   | AYARA | N UAN | G KULIAH  |        |       |            |   |
|----|-----------|-----------|------------|-----------------|----------|--------|-------|-------|-----------|--------|-------|------------|---|
| 2  |           |           |            |                 | U        | NIVERS | SITAS | SOET  | OPO"      |        |       |            |   |
| 3  |           |           |            |                 | SEM      | ESTER  | GENAP | TAHU  | N 2005    |        |       |            |   |
| 4  | NOMOR     | NAMA      | ASAL       | JURUSAN         | ANGKATAN | NILAI  | NILAI | RATA  | BIAYA     | JUMLAH | NILAI | KETERANGAN | Γ |
| 5  | POKOK     | MAHASISWA | 1          |                 |          | MID    | AKHIR | RATA  | PER-SKS   | SKS    | HURUF |            | Γ |
| 8  | TA95105   | HARIS     | JAKARTA    | TEK. ARSITEKTUR | 95       | 75     | 70    | 73    | Rp 16.000 | 24     | C     | LULUS      | Γ |
| 7  | SP95076   | FRIZKA    | BANDUNG    | SOS & POLITIK   | 95       | 65     | 40    | 53    | Rp 12.000 | 24     | D     | MENGULANG  | Γ |
| 8  | TS96231   | YESSI     | SOLO       | TEK. SIPIL      | 96       | 55     | 85    | 70    | Rp 15.000 | 18     | C     | LULUS      | Γ |
| 9  | TA96001   | ADINDA    | JAKARTA    | TEK. ARSITEKTUR | 96       | 60     | 58    | 58    | Rp 16.000 | 18     | D     | MENGULANG  | Γ |
| 10 | HK97089   | INA T     | YOGYAKARTA | HUKUM           | 97       | 70     | 75    | 73    | Rp 11.000 | 22     | C     | LULUS      | Γ |
| 11 | SP97005   | FATMA     | BANDUNG    | SOS & POLITIK   | 97       | 76     | 95    | 86    | Rp 12.000 | 14     | В     | LULUS      | Γ |
| 12 | SP97081   | FARID R   | BANDUNG    | SOS & POLITIK   | 97       | 85     | 45    | 65    | Rp 12.000 | 14     | C     | LULUS      | Γ |
| 13 | HK97012   | HENDRA D  | YOGYAKARTA | HUKUM           | 97       | 45     | 85    | 65    | Rp 11.000 | 21     | C     | LULUS      | Γ |
| 14 | TS98101   | HANDOKO   | SOLO       | TEK. SIPIL      | 98       | 90     | 95    | 93    | Rp 15.000 | 18     | A     | LULUS      | Γ |
| 15 | EK98056   | INDAH     | MALANG     | EKONOMI         | 98       | 95     | 58    | 76    | Rp 14.000 | 16     | 8     | LULUS      | Γ |
| 16 | T \$98003 | BUYUNG    | SOLO       | TEK. SIPIL      | 98       | 65     | 75    | 70    | Rp 15.000 | 16     | C     | LULUS      | Γ |
| 17 | HK98301   | WULAN     | YOGYAKARTA | HUKUM           | 98       | 75     | 60    | 68    | Rp 11.000 | 16     | C     | LULUS      | Γ |
| 18 | TA98022   | FRISKA    | JAKARTA    | TEK. ARSITEKTUR | 98       | 70     | 76    | 73    | Rp 16.000 | 24     | C     | LULUS      | Γ |
| 19 | TS98002   | UTIKW     | SOLO       | TEK, SIPIL      | 98       | 80     | 50    | 65    | Rp 15.000 | 20     | C     | LULUS      | Г |

Untuk mencari "Banyaknya mahasiswa yang berasal dari Bandung", maka rumusnya :

Select one:

8

C

- A. =COUNTIF(D6;D19;"BANDUNG")
- B. =SUMIF(D6:D19;"BANDUNG")
- C. =COUNTIF(D6:D19;"BANDUNG") ✓
- D. =SUM(D6:D19;"BANDUNG")

Your answer is correct.

The correct answer is: =COUNTIF(D6:D19;"BANDUNG")

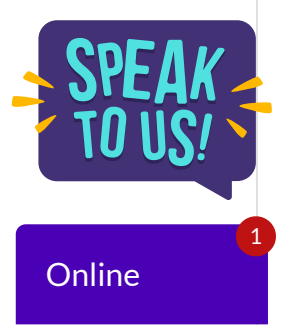

## Perhatikan tabel dibawah ini :

Question **2** Correct Mark 5.00 out of 5.00

| 24 | А | В               | С     | D       | E         | F         | G       | Н     | 1        | J       |  |
|----|---|-----------------|-------|---------|-----------|-----------|---------|-------|----------|---------|--|
| 6  |   |                 |       |         |           |           |         |       |          |         |  |
| 7  |   | NAMA            | KODE  | VELAC   | TANGGAL   | TANGGAL   | LAMA    | TARIF | DISCOUNT | BIAYA   |  |
| 8  |   | TAMU            | KAMAR | KELAS   | MASUK     | KELUAR    | TINGGAL | KAMAR | DISCOUNT | DIBAYAR |  |
| 9  |   | Jaqueline       | AC    | VIP     | 15-Jan-18 | 17-Jan-18 | 2       |       |          |         |  |
| 10 |   | Michael Sambero | AA    | EKONOMI | 10-Jan-18 | 20-Jan-18 | 10      |       |          | J       |  |
| 11 |   | Jon Bonjovi     | AB    | UTAMA   | 05-Jan-18 | 08-Jan-18 | 3       |       |          |         |  |
| 12 |   | Marie Frederick | AC    | VIP     | 01-Jan-18 | 07-Jan-18 | 6       |       |          |         |  |
| 13 |   | Richie Rich     | AC    | VIP     | 07-Jan-18 | 08-Jan-18 | 1       |       |          |         |  |
| 14 |   | David Foster    | AB    | UTAMA   | 20-Jan-18 | 27-Jan-18 | 7       |       | 2        |         |  |
| 15 |   | Laura Pausini   | AA    | EKONOMI | 13-Jan-18 | 19-Jan-18 | 6       |       |          |         |  |
| 16 |   | Joan Osborne    | AB    | UTAMA   | 13-Jan-18 | 25-Jan-18 | 12      |       |          |         |  |
| 17 |   | Lina Santiago   | AC    | VIP     | 21-Jan-18 | 24-Jan-18 | 3       |       |          |         |  |
| 18 |   | Michael J Fox   | AA    | EKONOMI | 02-Jan-18 | 08-Jan-18 | 6       |       |          |         |  |
| 19 |   |                 |       |         |           |           |         |       |          |         |  |

Rumus Untuk Discount

- Jika Kelas = VIP atau Lama Tinggal > 5, maka Discount = 10% dari Lama Tinggal \* Tarif Kamar
- Selain Ketentuan diatas tidak mendapatkan Discount.

Maka rumusnya adalah :

## Select one:

A.=IF(OR(D9=VIP;G9>5);10%\*G9\*H9;0)

Θ Β.

=IF(OR(D9="VIP";G9>5);10%\*G9\*H9;0) ✔

- C. =IF(AND(D9="VIP";G9>5);10%\*G9\*H9;0)
- O D.

IF(OR(D9="VIP";G9>5);10%\*G9\*H9;0)

#### Your answer is correct.

The correct answer is: =IF(OR(D9="VIP";G9>5);10%\*G9\*H9;0)

Question  $\mathbf{3}$ 

Correct

Mark 5.00 out of 5.00

| Per | hatikan | tabel dibawał   | n ini :      |       |        |        |     |           |   |         |                 |         |   |
|-----|---------|-----------------|--------------|-------|--------|--------|-----|-----------|---|---------|-----------------|---------|---|
|     | A       | В               | C            |       | D      | E      |     | F         | G | н       |                 | J       | K |
| 1   |         | DAFTAR P        | EMBAYARAN    | N UAN | IG KU  | LIAH   |     |           |   |         | 0               |         |   |
| 2   |         | UNI             | VERSITAS "   | SOET  | OPO"   |        |     |           |   |         |                 |         |   |
| 3   |         | SEMES           | TER GENAP    | TAHU  | IN 20  | 05     |     |           |   |         |                 |         |   |
| 4   | NOMOR   | JURUSAN         | ANGKATAN     | BI/   | AYA    | JUMLAH | J.  | JMLAH     |   |         |                 |         |   |
| 5   | POKOK   |                 |              | PER   | SKS    | SKS    |     | BIAYA     |   |         | TABEL KODE JURU | JSAN    |   |
| 6   | TA95105 | TEK. ARSITEKTUR | 95           | Rp    | 16.000 | 24     | Rp  | 384.000   |   | KODE    | JURUSAN         | BIAYA   |   |
| 7   | TS98101 | TEK. SIPIL      | 98           | Rp    | 15.000 | 21     | Rp  | 315.000   |   | JURUSAN |                 | PER-SKS |   |
| 8   | HK97089 | HUKUM           | 97           | Rp    | 11.000 | 22     | Rp  | 242.000   |   | EK      | EKONOMI         | 14000   |   |
| 9   | EK98056 | EKONOMI         | 98           | Rp    | 14.000 | 18     | Rp  | 252.000   |   | HK      | HUKUM           | 11000   |   |
| 10  | SP97005 | SOS & POLITIK   | 97           | Rp    | 12.000 | 14     | Rp  | 168.000   |   | SP      | SOS & POLITIK   | 12000   |   |
| 11  | TS98003 | TEK SIPIL       | 98           | Rp    | 15.000 | 16     | Rp  | 240.000   |   | TA      | TEK. ARSITEKTUR | 16000   |   |
| 12  | SP95076 | SOS & POLITIK   | 95           | Rp    | 12.000 | 24     | Rp  | 288.000   |   | TS      | TEK. SIPIL      | 15000   |   |
| 13  | HK98301 | HUKUM           | 98           | Rp    | 11.000 | 16     | Rp  | 176.000   |   |         |                 |         |   |
| 14  | TS96231 | TEK. SIPIL      | 96           | Rp    | 15.000 | 18     | Rp  | 270.000   |   |         |                 |         |   |
| 15  | SP97081 | SOS & POLITIK   | 97           | Rp    | 12.000 | 14     | Rp  | 168.000   |   |         |                 |         |   |
| 16  | TA98022 | TEK. ARSITEKTUR | 98           | Rp    | 16.000 | 24     | Rp  | 384.000   |   |         |                 |         |   |
| 17  | TS98002 | TEK. SIPIL      | 98           | Rp    | 15.000 | 20     | Rp  | 300.000   |   |         |                 |         |   |
| 18  | HK97012 | HUKUM           | 97           | Rp    | 11.000 | 14     | Rp  | 154.000   |   |         |                 |         |   |
| 19  | TA96001 | TEK. ARSITEKTUR | 96           | Rp    | 16.000 | 18     | Rp  | 288.000   |   |         |                 |         |   |
| 20  |         | TOTA            | L PEMBAYARAN | 1     |        |        | Rp3 | 3.629.000 |   |         |                 |         |   |
| 21  |         |                 |              | T     |        |        |     |           |   |         |                 |         |   |
| 22  |         |                 |              |       |        |        |     |           |   |         |                 |         |   |

Rumus untuk menentukan Angkatan adalah :

Select one:

- A. =RIGHT(A8;2)
- B. =MID(A6;3;2) ✔
- C. =LEFT(A6;3;2)
- D. =MID(A6;3;3)

Your answer is correct.

The correct answer is: =MID(A6;3;2)

Question **4** Incorrect

Perhatikan

Mark 0.00 out of 5.00

| erhatil | kan t | tabel | di | bawa | h | ini | : |  |
|---------|-------|-------|----|------|---|-----|---|--|
|         |       |       |    |      |   |     |   |  |

|    | A       | В               | Ç          |      | U      | E      |     | F         | G | н       |                 | J       | K |
|----|---------|-----------------|------------|------|--------|--------|-----|-----------|---|---------|-----------------|---------|---|
| 1  |         | DAFTAR P        | EMBAYARAN  | UAI  | NG KU  | LIAH   |     |           |   |         |                 |         |   |
| 2  |         | UNI             | VERSITAS " | SOET | OPO"   |        |     |           |   |         |                 |         |   |
| 3  |         | SEMES           | TER GENAP  | TAH  | UN 20  | 05     |     |           |   |         |                 |         |   |
| 4  | NOMOR   | JURUSAN         | ANGKATAN   | BI   | AYA    | JUMLAH | J   | UMLAH     |   |         |                 |         |   |
| 5  | POKOK   | ĺ               |            | PEF  | R.SKS  | SKS    |     | BIAYA     |   |         | TABEL KODE JURU | SAN     |   |
| 6  | TA95105 | TEK. ARSITEKTUR | 95         | Rp   | 16.000 | 24     | Rp  | 384.000   |   | KODE    | JURUSAN         | BIAYA   |   |
| 7  | TS98101 | TEK. SIPIL      | 98         | Rp   | 15.000 | 21     | Rp  | 315.000   |   | JURUSAN |                 | PER-SKS |   |
| 8  | HK97089 | HUKUM           | 97         | Rp   | 11.000 | 22     | Rp  | 242.000   |   | EK      | EKONOMI         | 14000   |   |
| 9  | EK98056 | EKONOMI         | 98         | Rp   | 14.000 | 18     | Rp  | 252.000   |   | HK      | HUKUM           | 11000   |   |
| 10 | SP97005 | SOS & POLITIK   | 97         | Rp   | 12.000 | 14     | Rp  | 168.000   |   | SP      | SOS & POLITIK   | 12000   |   |
| 11 | TS98003 | TEK. SIPIL      | 98         | Rp   | 15.000 | 16     | Rp  | 240.000   |   | TA      | TEK. ARSITEKTUR | 16000   |   |
| 12 | SP95076 | SOS & POLITIK   | 95         | Rp   | 12.000 | 24     | Rp  | 288.000   |   | TS      | TEK. SIPIL      | 15000   |   |
| 13 | HK98301 | HUKUM           | 98         | Rp   | 11.000 | 16     | Rp  | 176.000   |   |         |                 |         |   |
| 14 | TS96231 | TEK, SIPIL      | 96         | Rp   | 15.000 | 18     | Rp  | 270.000   |   |         |                 |         |   |
| 15 | SP97081 | SOS & POLITIK   | 97         | Rp   | 12.000 | 14     | Rp  | 168.000   |   |         |                 |         |   |
| 16 | TA98022 | TEK. ARSITEKTUR | 98         | Rp   | 16.000 | 24     | Rp  | 384.000   |   |         |                 |         |   |
| 17 | TS98002 | TEK. SIPIL      | 98         | Rp   | 15.000 | 20     | Rp  | 300.000   |   |         |                 |         |   |
| 18 | HK97012 | HUKUM           | 97         | Rp   | 11.000 | 14     | Rp  | 154.000   |   |         |                 |         |   |
| 19 | TA96001 | TEK. ARSITEKTUR | 96         | Rp   | 16.000 | 18     | Rp  | 288.000   |   |         |                 |         |   |
| 20 |         | TOTAL           | PEMBAYARAN | 1    |        |        | Rp3 | 3.629.000 |   |         |                 |         |   |
| 21 |         |                 |            |      |        |        |     |           |   |         |                 |         |   |
| 22 |         |                 |            |      |        |        |     |           |   |         |                 |         |   |

Rumus untuk menentukan Jurusan adalah :

Select one:

 A. =VLOOKUP(A6;2);\$H\$8:\$I\$12;2) ×
 B. =HLOOKUP(LEFT(A6;2);\$H\$8:\$I\$12;2)
 C. =VLOOKUP(LEFT(A6;2);\$H\$8:\$I\$12;2)
 D. VLOOKUP(LEFT(A6;2);\$H\$8:\$I\$12;2)

Your answer is incorrect.

The correct answer is: =VLOOKUP(LEFT(A6;2);\$H\$8:\$I\$12;2) Question 5

Correct

## Perhatikan tabel dibawah ini :

Mark 5.00 out of 5.00

|    | A           | B                       | C               | D                | E              | F               | G        | н              |
|----|-------------|-------------------------|-----------------|------------------|----------------|-----------------|----------|----------------|
| 1  |             | 1                       | Coko IDI        | IAM M            | AKMUR          | 2               | 10 AV    |                |
| 2  |             |                         | J.M             | awar No.         | 125            |                 |          |                |
| з  |             |                         | NUSA TE         | NGGARA           | TIMUR          |                 |          |                |
| 4  |             |                         |                 |                  |                |                 |          |                |
| 5  | No.<br>Urut | Nama<br>Pembell         | Kode<br>Pembell | Jumlah<br>Barang | Kode<br>Barang | Harga<br>Satuan | Potengan | Total<br>Bayar |
| 7  | 1           | Juanita Purnama Sari    | 2               | 23               | A              |                 |          |                |
| 8  | 2           | Kiki Renita sari        | 1               | 28               | В              |                 | 91 - Ce  |                |
| 9  | 3           | Kushiyah                | 2               | 29               | C              |                 |          |                |
| 10 | 4           | Mahendra Harma Putra    | 3               | 32               | C              |                 |          |                |
| 11 | 5           | Meliza Dyah Safitri     | 5               | 35               | A              |                 |          |                |
| 12 | В           | Moch. Dicky Irawan      | 1               | 38               | B              |                 |          |                |
| 13 | 7           | Nilam Ratih Muninggar   | 1               | 41               | C              | 1               |          |                |
| 14 | B           | Ninik Choirun Nisa      | 3               | 44               | A              | ·               |          |                |
| 15 | B           | Norfan Dwi Setiawan     | 2               | 47               | D              |                 | 12       |                |
| 16 | 10          | Nur Anita               | 1               | 50               | B              |                 |          |                |
| 17 | 11          | Octavia Irawati Rufiana | 2               | 53               | A              | )               |          |                |
| 18 | 12          | Rahmat Kumiawan EP      | 4               | 58               | C              |                 |          |                |
| 19 |             |                         |                 |                  |                |                 | Jumlah   |                |
| 20 |             |                         |                 |                  |                |                 |          |                |

Rumus Untuk Harga Satuan ditentukan sebagai berikut :

- Jika Kode Barang = "A", Harga Satuan Rp 1000,-
- Jika Kode Barang = "B", Harga Satuan Rp 2000,-
- Jika Kode Barang = "C", Harga Satuan Rp 3000,-
- Jika Kode Barang selain diatas Harga Satuan = 0,-

Maka Penulisan rumusnya adalah :

#### Select one:

- A. =IF(E6="A";1000;IF(E6="B";2000;IF(E6="C";3000;0)))
- B. =IF(E6="A";1000;IF(E7="B";2000;IF(E7="C";3000;0)))

• C.

=IF(E7="A";1000;IF(E7="B";2000;IF(E7="C";3000;0)))

D. IF(E7="A";1000;IF(E7="B";2000;IF(E7="C";3000;0)))

Your answer is correct.

The correct answer is:

=IF(E7="A";1000;IF(E7="B";2000;IF(E7="C";3000;0)))

# Question **6**

Correct Mark 5.00 out of 5.00

Terdapat fungsi =if(D4<=55,"Sempurna","Tidak"). Apabila D4 bernilai 55, maka output yang dihasilkan adalah :

### Select one:

- A. Tidak Lulus
- 🔘 B. Tidak
- O C. Lulus
- D. Sempurna

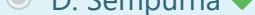

Your answer is correct.

The correct answer is: Sempurna

Question **7** Correct Mark 5.00 out of 5.00

Berikut ini yang bukan merupakan Operator Aritmatik dalam Microsoft Excel adalah :

Select one:

A. () , / , ^
B. \* , x, - 
C. + , - , \*
D. A. \* , + , -

Your answer is correct.

The correct answer is: \* , x, -

Question 8

# Incorrect Mark 0.00 out of 5.00

### Perhatikan tabel dibawah ini :

|    | A    | B                                       | C        | D        | E      | F      | G            | н     |
|----|------|-----------------------------------------|----------|----------|--------|--------|--------------|-------|
| 1  |      | 10 - 10 - 10 - 10 - 10 - 10 - 10 - 10 - | Coko IDI | IAM M    | AKMUR  | 2      | N. 30        |       |
| 2  |      |                                         | J.M      | awar No. | 125    |        |              |       |
| з  |      |                                         | NUSA TE  | NGGARA   | TIMUR  |        |              |       |
| 4  |      |                                         |          |          |        | 1      |              |       |
| 5  | No.  | Nama                                    | Kode     | Jumlah   | Kode   | Harga  | Potongan     | Total |
| Б  | Unut | Pembell                                 | Pembell  | Barang   | Barang | Satuan |              | Bayar |
| 7  | 1    | Juanita Purnama Sari                    | 2        | 23       | A      |        |              |       |
| 8  | 2    | Kiki Renita sari                        | 1        | 28       | В      | (      | 1            |       |
| 9  | Э    | Kusniyah                                | 2        | 29       | C      |        |              |       |
| 10 | 4    | Mahendra Harma Putra                    | 3        | 32       | C      |        |              |       |
| 11 | 5    | Meliza Dyah Safitri                     | 5        | 35       | A      |        |              |       |
| 12 | B    | Moch. Dicky Irawan                      | 1        | 38       | B      |        | - 14<br>- 14 |       |
| 13 | 7    | Nilam Ratih Muninggar                   | 1        | 41       | C      | (      |              |       |
| 14 | B    | Ninik Choirun Nisa                      | 3        | 44       | A      | ·      |              |       |
| 15 | B    | Norfan Dwi Setiawan                     | 2        | 47       | D      |        |              |       |
| 16 | 10   | Nur Anita                               | 1        | 50       | B      |        |              |       |
| 17 | 11   | Octavia Irawati Rufiana                 | 2        | 53       | A      | 0      |              |       |
| 18 | 12   | Rahmat Kumiawan EP                      | 4        | 58       | C      |        |              |       |
| 19 |      |                                         |          | 1        |        |        | Jumlah       |       |
| 20 |      |                                         |          |          |        |        |              |       |

Rumus untuk menghitung potongan ditentukan sebagai berikut :

- Jika Kode Pembeli = 1, maka Potongan = 10% \* Jumlah Barang \* Harga Satuan
- Jika Kode Pembeli = 2, maka Potongan = 7.5% \* Jumlah Barang \* Harga Satuan
- Jika Kode Pembeli = 3, maka Potongan = 5% \* Jumlah Barang \* Harga Satuan
- Jika Kode Pembeli selain diatas, maka potongan = 0

Maka penulisan rumusnya adalah :

#### Select one:

- A. =IF(C7=1;10%\*D7\*F7;IF(C7=2;7,5%\*D7\*F7;IF(C7=3;5%\*D7\*F7;0)))
- О В.

IF(C7=1;10%\*D7\*F7;IF(C7=2;7,5%\*D7\*F7;IF(C7=3;5%\*D7\*F7;0)))

C. =IF(C7=1;10%\*D7\*F7;IF(C8=2;7,5%\*D7\*F7;IF(C7=3;5%\*D7\*F7;0))) ×

D.
 =IF(C6=1;10%\*D7\*F7;IF(C7=2;7,5%\*D7\*F7;IF(C7=3;5%\*D7\*F7;0)))

Your answer is incorrect.

The correct answer is: =IF(C7=1;10%\*D7\*F7;IF(C7=2;7,5%\*D7\*F7;IF(C7=3;5%\*D7\*F7;0)))

| Question <b>9</b><br>Correct<br>Mark 5.00 out of<br>5.00  | Jika pada sebuah tabel Excel, pada Sel A7 dituliskan sebuah rumus =COUNT(A2:A6), dimana A2=2, A3=4, A4=1, A5=0 dan A6=4, maka pada Sel A7 menghasilkan output<br>Select one:<br><ul> <li>A. 5 ✓</li> <li>B. 10</li> <li>C. 11</li> <li>D. 9</li> </ul> |
|-----------------------------------------------------------|----------------------------------------------------------------------------------------------------|
|                                                           | Your answer is correct.<br>The correct answer is: 5                                                                                                    |
| Question <b>10</b><br>Correct<br>Mark 5.00 out of<br>5.00 | Pada Sel A7 dituliskan sebuah rumus =MAX(A2:A6), jika A2=2, A3=4, A4=1, A5=0 dan A6=4, maka pada Sel A7<br>menghasilkan output :                                                                                                    |
|                                                           | Select one:                                                                                                    |
|                                                           | • A. 0                                                                                                    |
|                                                           | O B. 2                                                                                                    |
|                                                           | ● C. 4 ✓                                                                                                    |
|                                                           | O D. 1                                                                                                    |
|                                                           |                                                                                                    |
|                                                           | Your answer is correct.                                                                                                    |
|                                                           | The correct answer is: 4                                                                                                    |

Question **11** Correct Mark 5.00 out of 5.00

| Dealers Character | the lates I | - I'le I | • •   |
|-------------------|-------------|----------|-------|
| Pornativan        | Tanai       | ainawar  | n ini |
| I CHIAUKAH        | laber       | undavai  |       |

| 2  | A             | В     | С      | D      | E      | F              | G       | Н            |  |
|----|---------------|-------|--------|--------|--------|----------------|---------|--------------|--|
| 1  |               |       | P      | T. SUR | YA JAY | A              |         |              |  |
| 2  |               |       | DAFTA  | R UPA  | HKAR   | AWAN           |         |              |  |
| 3  |               |       | BU     | LAN A  | PRIL 2 | 018            |         |              |  |
| 4  | News          | Jam   | Jam    | Upah   | Upah   | Total          | DDU 10% | Total        |  |
| 5  | Nama Karyawan | Kerja | Lembur | Kerja  | Lembur | Upah (Brutto)  | PPH 10% | Upah (Netto) |  |
| 5  | Andi          | 36    | 16     | i ha   |        | 2 B 11 1 1 1 1 |         |              |  |
| 7  | Arini         | 36    | 15     |        |        |                |         |              |  |
| 8  | Bima          | 37    | 13     |        |        |                |         |              |  |
| 9  | Cintia        | 38    | 13     |        | 5      |                | Y       |              |  |
| 0  | Denis         | 39    | 11     |        |        |                |         |              |  |
| 1  | Ertina        | 39    | 9      |        |        |                |         |              |  |
| 2  | Mirna         | 40    | 1      |        |        |                |         |              |  |
| 3  | Nancy         | 40    | 2      |        |        |                |         |              |  |
| 4  | Rinto         | 41    | 0      |        |        |                |         |              |  |
| 5  | Susana        | 42    | 0      |        |        |                |         |              |  |
| 6  |               |       |        |        |        | Total Upah     |         |              |  |
| 7  |               |       |        |        |        | Rata-rata Upa  | h       |              |  |
| 8  |               |       |        |        |        | Nilai Upah Ter | tinggi  |              |  |
| 9  |               |       |        |        |        | Nilai Upah Ter | endah   |              |  |
| 20 |               |       |        |        |        |                |         |              |  |

Untuk mencari Rata-rata Total Upah maka rumusnya :

### Select one:

- A. =AVG(H6:H15)
- O B. =SUM(H6:H15)
- C. = AVERAGE(H6;H15)
- D. =AVERAGE(H6:H15) ✔

Your answer is correct.

The correct answer is: =AVERAGE(H6:H15)

Question **12** Correct Mark 5.00 out of 5.00

Pertemuan antara Kolom dan Baris yang membentuk sebuah kotak persegi panjang, disebut :

Select one:

- 🔘 A. Range
- B. Worksheet
- C. Workbook
- 🔘 D. Sel 🗸

Your answer is correct.

The correct answer is: Sel

| Question <b>13</b> | Kara | akter yang diguna  | akan untu   | ık menanc | dai sel Ab | osolut ada | lah :          |         |              |   |           |
|--------------------|------|--------------------|-------------|-----------|------------|------------|----------------|---------|--------------|---|-----------|
| Correct            |      |                    |             |           |            |            |                |         |              |   |           |
| Mark 5.00 out of   | Sele | ect one:           |             |           |            |            |                |         |              |   |           |
| .00                |      | A. ^               |             |           |            |            |                |         |              |   |           |
|                    |      | B. #               |             |           |            |            |                |         |              |   |           |
|                    |      | C \$ 🖌             |             |           |            |            |                |         |              |   |           |
|                    |      | €. ↓ ▼             |             |           |            |            |                |         |              |   |           |
|                    |      | D. *               |             |           |            |            |                |         |              |   |           |
|                    |      |                    |             |           |            |            |                |         |              |   |           |
|                    | You  | r answer is correc | :t.         |           |            |            |                |         |              |   |           |
|                    | The  | correct crosses in | ¢           |           |            |            |                |         |              |   |           |
|                    | The  | correct answer is  | 5. \$       |           |            |            |                |         |              |   |           |
|                    |      |                    |             |           |            |            |                |         |              |   |           |
| . 14               |      |                    |             |           |            |            |                |         |              |   |           |
| uestion 14         | Perh | natikan tabel diba | iwah ini    |           |            |            |                |         |              |   |           |
| rrect              |      | A                  | В           | С         | D          | E          | F              | G       | н            | 1 |           |
| k 5.00 out of      | 1    |                    |             | P         | T. SUR     | YA JAY     | A              |         |              |   |           |
| 0                  | 2    |                    |             | DAFTA     | R UPA      | HKAR       | YAWAN          |         |              |   |           |
|                    | 3    |                    |             | BL        | JLAN A     | PRIL 2     | 018            |         |              |   |           |
|                    | 4    | Nama Kanyawan      | Jam         | Jam       | Upah       | Upah       | Total          | PPH 10% | Total        |   |           |
|                    | 5    | Nama Karyawan      | Kerja       | Lembur    | Kerja      | Lembur     | Upah (Brutto)  | PPH 10% | Upah (Netto) |   |           |
|                    | 6    | Andi               | 36          | 16        |            |            |                |         |              | - |           |
|                    | 7    | Arini              | 36          | 15        |            |            | -              |         |              | - |           |
|                    | 8    | Bima               | 37          | 13        |            |            | -              | -       |              | - |           |
|                    | 9    | Cintia             | 38          | 13        |            |            |                |         |              | - |           |
|                    | 10   | Denis              | 39          | 11        |            | -          |                |         |              |   |           |
|                    | 11   | Ertina             | 39          | 9         |            |            | -              |         |              | - |           |
|                    | 12   | Mirna              | 40          | 1         |            |            |                |         |              | - |           |
|                    | 13   | Rinte              | 40          | 2         |            |            |                |         |              |   |           |
|                    | 14   | KINTO              | 41          | 0         |            |            |                | -       |              | - |           |
|                    | 15   | susana             | 42          | 0         |            |            | Tatalitati     | -       | 1            | - |           |
|                    | 16   |                    |             |           |            | -          | Total Upah     |         |              | - |           |
|                    | 17   |                    |             |           |            |            | Kata-rata Upa  | an .    |              |   |           |
|                    | 18   |                    |             |           |            | -          | Nilai Upah Ter | rtinggi |              | - |           |
|                    | 19   |                    |             |           |            |            | Nilai Upah Ter | rendah  |              |   |           |
|                    | 20   |                    |             |           |            | -          | -              |         |              | - | Rumus Upa |
|                    | - 15 | am Keria * 5500 au | dalah       |           |            |            |                |         |              |   |           |
|                    | - 50 |                    | or or row r |           |            |            |                |         |              |   |           |
|                    | - 58 |                    |             |           |            |            |                |         |              |   |           |
|                    |      |                    |             |           |            |            |                |         |              |   |           |
|                    | Sele | ect one:           |             |           |            |            |                |         |              |   |           |

- B. =B6\*5500 ✓
- O C. C6\*5500
- D. B6\*5500

Your answer is correct.

The correct answer is: =B6\*5500

Question **15** 

Correct

5.00

| Perhatikan | Tabel | dibawah | ini : |
|------------|-------|---------|-------|

| erh | atikan Tabel diba | awah ini : |               |               |                |                        |         |                       |
|-----|-------------------|------------|---------------|---------------|----------------|------------------------|---------|-----------------------|
|     | A                 | В          | С             | D             | E              | F                      | G       | Н                     |
| 1   |                   |            | P             | T. SUR        | YA JAY         | A                      |         |                       |
| 2   |                   |            | DAFTA         | R UPA         | HKAR           | AWAN                   |         |                       |
| 3   |                   |            | BU            | LAN A         | PRIL 20        | 018                    |         |                       |
| 4   | 4                 | Jam        | Jam<br>Lembur | Upah<br>Kerja | Upah<br>Lembur | Total<br>Upah (Brutto) | PPH 10% | Total<br>Upah (Netto) |
| 5   | Nama Karyawan     | Kerja      |               |               |                |                        |         |                       |
| 6   | Andi              | 36         | 16            | 6.54          |                |                        |         |                       |
| 7   | Arini             | 36         | 15            |               |                | 1                      |         |                       |
| 8   | Bima              | 37         | 13            |               |                |                        |         |                       |
| 9   | Cintia            | 38         | 13            |               |                |                        |         |                       |
| 10  | Denis             | 39         | 11            |               |                |                        |         |                       |
| 11  | Ertina            | 39         | 9             |               |                |                        |         |                       |
| 12  | Mirna             | 40         | 1             |               |                |                        |         |                       |
| 13  | Nancy             | 40         | 2             |               |                |                        |         |                       |
| 14  | Rinto             | 41         | 0             |               |                |                        |         |                       |
| 15  | Susana            | 42         | 0             |               |                |                        |         |                       |
| 16  |                   |            |               |               |                | Total Upah             |         |                       |
| 17  |                   |            |               |               |                | Rata-rata Upa          | h       |                       |
| 18  |                   |            |               |               |                | Nilai Upah Ter         | tinggi  |                       |
| 19  |                   |            |               |               |                | Nilai Upah Ter         | endah   |                       |
| 20  |                   |            |               |               |                |                        |         |                       |

Rumus Upah Bruto

= Upah Kerja + Upah Lembur (gunakan Fungsi SUM) adalah :

# Select one:

● A. =SUM(D6:E6) ✔

O B. SUM(D6:G6)

○ C. =SUM(D6:F6)

○ D. =D6+E6

Your answer is correct.

The correct answer is: =SUM(D6:E6)

## Perhatikan tabel dibawah ini :

Question 16 Incorrect Mark 0.00 out of 5.00

| - 24 | А | В               | С     | D       | E         | F         | G       | Н     | 1        | J       |  |
|------|---|-----------------|-------|---------|-----------|-----------|---------|-------|----------|---------|--|
| 6    |   |                 |       |         |           |           |         |       |          |         |  |
| 7    |   | NAMA            | KODE  | VELAC   | TANGGAL   | TANGGAL   | LAMA    | TARIF | DISCOUNT | BIAYA   |  |
| 8    |   | TAMU            | KAMAR | KELAS   | MASUK     | KELUAR    | TINGGAL | KAMAR | DISCOUNT | DIBAYAR |  |
| 9    |   | Jaqueline       | AC    | VIP     | 15-Jan-18 | 17-Jan-18 | 2       |       |          |         |  |
| 10   |   | Michael Sambero | AA    | EKONOMI | 10-Jan-18 | 20-Jan-18 | 10      |       |          |         |  |
| 11   |   | Jon Bonjovi     | AB    | UTAMA   | 05-Jan-18 | 08-Jan-18 | 3       |       |          |         |  |
| 12   |   | Marie Frederick | AC    | VIP     | 01-Jan-18 | 07-Jan-18 | 6       |       |          |         |  |
| 13   |   | Richie Rich     | AC    | VIP     | 07-Jan-18 | 08-Jan-18 | 1       |       |          |         |  |
| 14   |   | David Foster    | AB    | UTAMA   | 20-Jan-18 | 27-Jan-18 | 7       |       |          |         |  |
| 15   |   | Laura Pausini   | AA    | EKONOMI | 13-Jan-18 | 19-Jan-18 | 6       |       |          |         |  |
| 16   |   | Joan Osborne    | AB    | UTAMA   | 13-Jan-18 | 25-Jan-18 | 12      |       |          |         |  |
| 17   |   | Lina Santiago   | AC    | VIP     | 21-Jan-18 | 24-Jan-18 | 3       |       |          |         |  |
| 18   |   | Michael J Fox   | AA    | EKONOMI | 02-Jan-18 | 08-Jan-18 | 6       |       |          |         |  |
| 19   |   |                 |       |         |           |           |         |       |          |         |  |

Untuk Mencari Tarif Kamar syarat :

- Jika Kelas = Ekonomi, Tarif = 25000
- Jika Kelas = Utama, Tarif = 50000
- Jika Kelas = V.I.P, Tarif = 75000

Maka rumusnya adalah ;

### Select one:

- A. IF(D9="EKONOMI";25000;IF(D9="UTAMA";50000;75000))
- О В.
  - =IF(D9="EKONOMI";25000;IF(D9="UTAMA";50000;75000))
- C.

=IF(A9="EKONOMI";25000;IF(D9="UTAMA";50000;75000))

D. =IF(D9=EKONOMI;25000;IF(D9=UTAMA;50000;75000)) ×

#### Your answer is incorrect.

The correct answer is: =IF(D9="EKONOMI";25000;IF(D9="UTAMA";50000;75000))

Question 17 Correct Mark 5.00 out of 5.00

Fungsi yang digunakan untuk menentukan berapa banyak data yang terdapat dalam range adalah :

Select one:

- 🔘 A. Max
- 🔘 B. Count 🗸
- 🔘 C. Min
- O D. Sum

Your answer is correct.

The correct answer is: Count

| Question <b>18</b><br>Correct<br>Mark 5.00 out of         | Berikut ini yang termasuk program aplikasi untuk melakukan pekerjaan perhitungan dan laporan keuangan adalah                                                                                |
|-----------------------------------------------------------|----------------------------------------------------------------------------------------------------|
| 5.00                                                      | Select one:         A. Lotus 123, Microsoft Power Point         B. Microsoft Power Point, Microsoft Word         C. Microsoft Word, Microsoft Excel         D. Microsoft Excel, Lotus 123 ✓ |
|                                                           | Your answer is correct.<br>The correct answer is: Microsoft Excel, Lotus 123                                                                                                    |
| Question <b>19</b><br>Correct<br>Mark 5.00 out of<br>5.00 | Berikut ini yang bukan termasuk Numerik (angka), adalah :<br>Select one:<br>A. Integer<br>B. Float<br>C. String ✓<br>D. Double Integer                                                      |
|                                                           | Your answer is correct.<br>The correct answer is: String                                                                                                    |
| Question <b>20</b><br>Correct<br>Mark 5.00 out of<br>5.00 | Contoh penulisan rumus yang benar adalah :<br>Select one:<br>A. =C3*D5 ✓<br>B. Sum(D4:D9)<br>C. =Sum C4,D4<br>D. =If D4<60, "Lulus", "Tidak Lulus"                                          |
|                                                           | Your answer is correct.<br>The correct answer is: =C3*D5                                                                                                    |
| <ul> <li>Kuis Microsof</li> </ul>                         | t Excel - Fungsi Lookup Jump to                                                                                                    |